This job aid describes enhancements to the Budget Tool effective December 2018.

### **Direct Activity Layout Changes**

The Direct Activity Report has been changed to provide a more modern look and feel. Notable changes include columns for different quarters and updated amounts highlighted in green.

| nancial Systems > Budget Tool > Budget > Direct Activity |                      |                   |                   |                   |                   |                |                 |       |                        |                    |                    |                       | Welc             | me JILL TRACY GOLDSTE |
|----------------------------------------------------------|----------------------|-------------------|-------------------|-------------------|-------------------|----------------|-----------------|-------|------------------------|--------------------|--------------------|-----------------------|------------------|-----------------------|
| COLUMBIA UNIVERSITY Budget<br>IN THE CITY OF NEW YORK    | Batch Proce          | ess Reports       |                   |                   |                   |                |                 |       |                        |                    |                    |                       |                  | • •                   |
| Direct Activity                                          |                      |                   |                   |                   |                   |                |                 |       |                        |                    | Prefe              | erences: 1 items hidd | BT Quarter 201   | Q3 FY Lockout NNNN    |
|                                                          | Transaction ID:      | Statu             | s:                |                   | Transa            | ction Ouarter: |                 |       |                        |                    | Mode:              |                       |                  |                       |
|                                                          | 0000PXF0             | OPER              | 4                 |                   | 20190             | 23             |                 |       |                        |                    | VIEW               |                       |                  |                       |
|                                                          | COLUM-2502102-       | GENRL-UR004688    | -01-01-20782-     | 25000046-         |                   |                |                 |       |                        |                    |                    |                       |                  |                       |
|                                                          | Business Unit        | COLU              | M - COLUMBIA U    | NIVERSITY         |                   | Activit        | ¥.              | 01 -  | ACQUISITION RESE       | RVE                |                    |                       |                  |                       |
|                                                          | PC Business Unit     | GENR              | IU2 - GEU OMB C   | ENTIONE FUNDING   |                   | Segme          | int.            | 207   | 00046 - GEU OMB TE     | ACHERS COLLEGE     |                    |                       |                  |                       |
|                                                          | Project              | UR00              | 4688 - ACQUISIT   | TION RESERVE      |                   |                |                 |       |                        |                    |                    |                       |                  |                       |
|                                                          | Fund Code            | 01 -              | GENERAL UNREST    | TRICTED FUND      |                   |                |                 |       |                        |                    |                    |                       |                  |                       |
|                                                          | Eligible for ADMIN F | EE Rate: 0% 0% 01 | % 0% Rate base:   | 09                |                   | Chart          | Id              | 002   | DDJ5                   |                    |                    |                       |                  |                       |
|                                                          |                      |                   |                   |                   |                   |                |                 | _     |                        |                    |                    |                       |                  |                       |
| Account                                                  | FY19<br>Budget       | FY19Q1<br>CurrEst | FY19Q2<br>CurrEst | FY19Q3<br>CurrEst | FY19Q4<br>CurrEst | FY20<br>Budget | FY20<br>CurrEst | E Bud | 721 FY22<br>get Budgel | FY18 YTD<br>Actual | FY19 YTD<br>Actual | FY18<br>Actual        | Proj Curr<br>Est |                       |
| 40000 TUITION (010 Tuition)                              |                      |                   |                   |                   | -100              | -100           | -200            | -200  | -300                   | -400               |                    |                       |                  | ~                     |
| TUITION TOTAL                                            |                      |                   |                   |                   | -100              | -100           | -200            | -200  | -300                   | -400               |                    |                       |                  |                       |
| OPERATING_REVENUES TOTAL                                 |                      |                   |                   |                   | -100              | -100           | -200            | -200  | -300                   | -400               |                    |                       |                  |                       |
| REVENUES TOTAL                                           |                      |                   |                   |                   | -100              | -100           | -200            | -200  | -300                   | -400               |                    |                       |                  |                       |
| 61405 SUPPLIES AND MATERIALS-GENERAL(310 Inst Suppt)     |                      |                   |                   |                   | 1,000             | 1,000          | 2,000           | 2,000 | 3,000                  | 4,000              |                    |                       |                  |                       |
| 61700 MAINTENANCE SUPPLIES-GENERAL (310 Inst Suppt)      |                      |                   |                   |                   | 100               | 100            | 200             | 200   | 300                    | 400                |                    |                       |                  |                       |
| SUPPLIES_&_MATERIALS TOTAL                               |                      |                   |                   |                   | 1,100             | 1,100          | 2,200           | 2,200 | 3,300                  | 4,400              |                    |                       |                  |                       |
| 64350 MEETINGS AND EVENTS (310 Inst Suppt)               |                      |                   |                   |                   | 500               | 500            | 600             | 600   | 700                    | 800                |                    |                       |                  |                       |
| SERVICES TOTAL                                           |                      |                   |                   |                   | 500               | 500            | 600             | 600   | 700                    | 800                |                    |                       |                  |                       |
| OTPS TOTAL (non-Personnel)                               |                      |                   |                   |                   | 1,600             | 1,600          | 2,800           | 2,800 | 4,000                  | 5,200              |                    |                       |                  |                       |
| DIRECT_EXPENSES TOTAL (Personnel + OTPS)                 |                      |                   |                   |                   | 1,600             | 1,600          | 2,800           | 2,800 | 4,000                  | 5,200              |                    |                       |                  |                       |
| EXPENSES TOTAL                                           |                      |                   |                   |                   | 1,600             | 1,600          | 2,800           | 2,800 | 4,000                  | 5,200              |                    |                       |                  |                       |
| 75300 IU-ADMIN FEE - ALLOCATION (805 Admin Fees)         |                      |                   |                   |                   |                   |                |                 |       |                        |                    |                    |                       |                  | ~                     |
| IU-ADMIN_FEES TOTAL                                      |                      |                   |                   |                   |                   |                |                 |       |                        |                    |                    |                       |                  | Ť                     |

### **Accessing a Future Quarter**

After you log into the **Budget Tool** the **Current User Quarter** displays the quarter you are assigned.

BT Quarter 2019Q3 Current User Quarter 2019Q4 FY Lockout NNNN

## Working with the Preferences Link

1. On any budget screen, click the **Preferences** link from the top right to select to display or hide attributes or columns

| Preferen                                                 | <u>ces: 0 items hidden</u> | BT Quarte                                                                                                    |
|----------------------------------------------------------|----------------------------|----------------------------------------------------------------------------------------------------|
| Click here to u                                          | update page prefere        | ences.                                                                                                    |
| The Page Pref                                            | erences screen             | appears.                                                                                                    |
| COLUMBIA UNI<br>IN THE CITY OF NEW Y<br>Page Preferences | VERSITY<br>ORK             | depending on your screen resolution                                                                                                    |
| NOTE 2: columns with changed bu                          | Attribute/Column           |                                                                                                    |
|                                                          | Description                |                                                                                                    |
|                                                          | FY19 Budget                |                                                                                                    |
|                                                          | FY19Q1 CurrEst             |                                                                                                    |
|                                                          | FY19Q2 CurrEst             |                                                                                                    |
|                                                          | FY19Q3 CurrEst             |                                                                                                    |
|                                                          | FY19Q4 CurrEst             |                                                                                                    |
|                                                          | FY20 Budget                |                                                                                                    |
|                                                          | FY20 CurrEst               |                                                                                                    |
|                                                          | FY21 Budget                | Image: A start of the start of the start |
|                                                          | FY22 Budget                |                                                                                                    |
|                                                          | Display Notes              |                                                                                                    |
|                                                          |                            |                                                                                                    |
| Save Cancel Restore Defa                                 | ult                        | v3/com                                                                                                    |

2. Select or de-select **Attribute/Columns** to display or hide then click **Save** or click **Restore Default**.

### **Setting Growth Rates**

1. Click on the **Settings** icon and **Growth Rate** from the top right of the screen to calculate growth rates to grow your budgets for future periods.

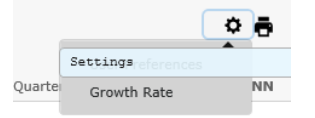

The Calculate Growth Rate screen appears.

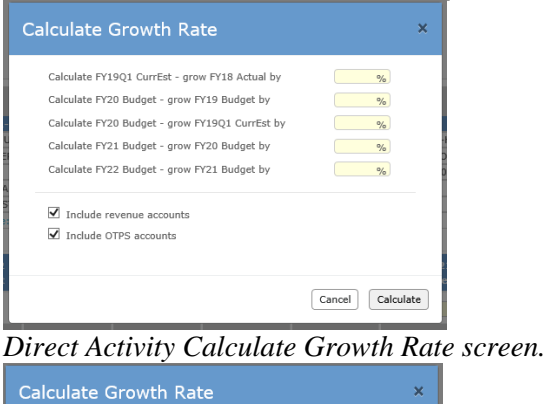

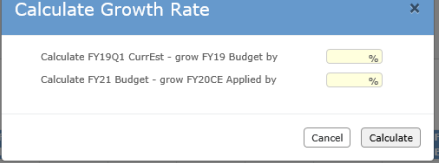

Payroll Worksheet Calculate Growth Rate Screen.

2. Enter the desired Percentages and click **Calculate**.

# **Columbia University Finance Training**

Budget Tool Enhancements – December 2018

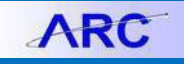

### Downloading via Batch by Department Node

When downloading via Batch, the Chart String Selector screen displays the Department Node as query option for Direct Activity or Transfers.

# Select Batch > Download Direct Activity or Download Transfers.

| Chart 9 | itring Selector - Download Direct | Activity | _ |
|---------|-----------------------------------|----------|---|
|         | Department Node:                  | ٩ (      |   |
|         | Chart String or Id:               |          |   |
|         | Business Unit:                    | ()Q      |   |
|         | Department:                       | 9        |   |
|         | PC Business Unit:                 | Q        |   |
|         | Project:                          | 9        |   |
|         | Activity:                         | 9        |   |
|         | Initiative:                       | 9        |   |
|         | Segment:                          | 9        |   |
|         | Site:                             | ٩        |   |

Chart String Selector for downloading Direct Activity.

| Department Node:         | 9 |
|--------------------------|---|
| Chart String or Id:      |   |
| Business Unit:           | 9 |
| Department:              | Q |
| PC Business Unit:        | Q |
| Project:                 | 9 |
| Activity:                | 9 |
| Initiative:              | 9 |
| Segment:                 | Q |
| Site:                    | 9 |
| Offset Department:       | 9 |
| Offset Project:          | Q |
| Include Actuals:         |   |
| Include System-generated |   |

Chart String Selector for downloading Transfers.

### **New Buttons**

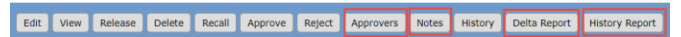

You have access to new buttons (highlighted above) with functionality described below.

**Viewing Required Approvals and Approvers** 

1. Select the check box for the Worklist item.

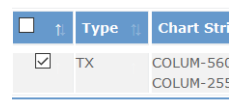

2. Click the **Approvers** button from the bottom of the screen. The Required Approval screen appears.

| iransa           | action Ap     | iprovers                      |               | BT Quarter 2019Q            |
|------------------|---------------|-------------------------------|---------------|-----------------------------|
| Transa<br>000201 | ction:<br>TRH |                               |               |                             |
|                  |               |                               |               |                             |
|                  |               |                               |               |                             |
| 1                |               | APPROVE LOCAL PRELIM          | 5602106 - IPA | Student Affairs             |
| 2                |               | APPROVE LOCAL FINAL           | 5602106 - IPA | Student Affairs             |
| 3                |               | APPROVE FOREIGN PRELIM        | 5602106 - IPA | Student Affairs *           |
| 4                |               | APPROVE FOREIGN FINAL         | 5602106 - IPA | Student Affairs *           |
| 5                |               | APPROVE OFFSET LOCAL PRELIM   | 2554809 - GEU | FBE Adoption Assistance     |
| 6                |               | APPROVE OFFSET LOCAL FINAL    | 2554809 - GEU | FBE Adoption Assistance     |
| 7                |               | APPROVE OFFSET FOREIGN PRELIM | 2502103 - GEU | OMB Central Flow of Funds * |
| 8                |               | APPROVE OFFSET FOREIGN FINAL  | 2502103 - GEU | OMB Central Flow of Funds * |
| 9                |               | APPROVE FINAL                 | 2502103 - GEU | OMB Central Flow of Funds * |
|                  |               |                               |               |                             |
| Approx           | ved:          | A                             |               | Barra at second             |
|                  |               |                               |               |                             |

COLUMBIA UNIVERSITY IN THE CITY OF NEW YORK

3. Select the check box for the Required Approval item.

| Sequence | Action               |
|----------|----------------------|
| 1        | APPROVE LOCAL PRELIM |
| 2        | APPROVE LOCAL FINAL  |

4. Click the **Approvers List** button. The list of approvers for the required approval appears.

| Transaction: 00020TRH                                | Selected option | n: 1 - APPRI<br>Stu | OVE LOCAL PRELIM - 5602106 - IPA<br>Ident Affairs                                              |
|------------------------------------------------------|-----------------|---------------------|------------------------------------------------------------------------------------------------|
| QI                                                   | Search A        | Across All P        | ages                                                                                           |
|                                                      |                 |                     |                                                                                                |
| Name                                                 | ti              | UNI                 | Admin Department                                                                               |
| Name<br>DIYA, BHATTACHARYA                           | ti.             | UNI<br>db39         | Admin Department<br>560200X - IPA School Administration                                        |
| Name<br>DIYA, BHATTACHARYA<br>PATRICK FRANCIS, BOHAN | ti.             | UNI<br>db39<br>pb3  | Admin Department<br>560200X - IPA School Administration<br>560200X - IPA School Administration |

### **Adding Notes**

1. Select the check box for the Worklist item.

| □ _†↓        | Туре | ţ1 | Chart Stri             |
|--------------|------|----|------------------------|
| $\checkmark$ | ТХ   |    | COLUM-560<br>COLUM-255 |
|              |      |    |                        |

- 2. Click the **Notes** button from the bottom of the screen.
- 3. Click the **Add** button from the bottom of the screen. The Note screen appears.

| BT Transaction Notes  | Bī |
|-----------------------|----|
| Transaction: 00020TRH |    |
| lote:                 |    |
|                       |    |
|                       |    |
|                       |    |
|                       |    |
|                       |    |
|                       |    |
|                       |    |
|                       |    |
|                       |    |
|                       |    |
|                       |    |

Legend: Note size is limited to the above entry box

Save Cancel

4. Type your notes and click the **Save** button. Once a note has been saved, the Notes column will display a "Y".

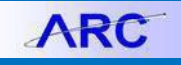

Viewing Upcoming Budget Change Details

1. Select the check box for the Worklist item.

| □ <sub>1↓</sub> | Туре | îļ | Chart Stri             |
|-----------------|------|----|------------------------|
|                 | ТХ   |    | COLUM-560<br>COLUM-255 |

2. Click the **Delta Report** Delta Report button from the bottom of the screen. The Delta Report screen appears. Items highlighted in green are changes posted by fiscal year.

COLUM-7532101-GENRL-UR001875-01-01-10301 COLUM - COLUMBIA UNIVERSITY Department 7532101 - ORT GENERAL PC Rusiness Unit 001875 - AIM-HI ALLOCATION Fund Code 01 - GENERAL UNRESTRICTED FU N.B: Eligible for ADMIN FEE Rate: 0% 0% 0% 0% Rate base: 09 43100 NYPH PASS-THRU CLIN REV 50150 ASSOC PROF (TEN OF TITLE) 59010 FRINGE BENEFIT CHARGE 59020 FRINGE ADDITIONAL 095 FRINGE BUDGET ADJUSTMENT 64118 MEDICAL SERVICE ADM FEE 1,000 1,000 69041 RECOVERY-FEES FOR HEALTH PROVI 69046 RECOVERY-ADVERTISING 69052 RECOVERY-MEDICAL SERVICE ADM F 056 RECOVERY-BILLING MGMT 69082 RECOVERY-CALL CENTER INTERNAL 70400 IS-GENERAL FUND TRANSFER -136-896 -136-896 134.454 -134.45 70440 IS-RECRUITMENT FUNDING 71201 IS-P&S Gen OpEx Spc Ad 71213 IS-P&S CI Trl OpEx Spc Ad 71227 IS-P&S Clin Rev Assm Spc -249,808 -249,808 71229 IS-P&S Clin Rev Assm Jcode -11.164 -11.164

Return

#### **Viewing Historical Budget Change Details**

1. Select the check box for the Worklist item.

|              | Туре | î. | Chart Stri             |
|--------------|------|----|------------------------|
| $\checkmark$ | ТХ   |    | COLUM-560<br>COLUM-255 |

2. Click the **History Report** History Report button from the bottom of the screen. The Transaction History Report screen appears which displays a list of transactions.

Transaction History Report

| THE REAL LOSS LOSS LOSS LOSS DOWN DOWN | 1122                                                                                              | 1.12                                                                                                    |                                                                                               |
|----------------------------------------|---------------------------------------------------------------------------------------------------|----------------------------------------------------------------------------------------------------|-----------------------------------------------------------------------------------------------|
| 30 - OPERATING GIFTS-UR                |                                                                                                   |                                                                                                    |                                                                                               |
| GT004867 - LASA GENERAL GIFT           |                                                                                                   |                                                                                                    |                                                                                               |
| GENRI                                  |                                                                                                   | Segment                                                                                                    | 00000000 - UNDEFINED SEGMEN                                                                   |
| 5602106 - IPA STUDENT AFFAIRS          |                                                                                                   | Initiative                                                                                                 | 00000 - UNDEFINED INITIATIVE                                                                  |
|                                        | 5602106 - IPA STUDENT AFFAIRS<br>GENRL<br>GT004867 - LASA GENERAL GIFT<br>30 - OPERATING GIFTS-UR | 5602105 - 1FA STUDENT AFFAIRS<br>GENRE<br>GENRE<br>10700867 - LASA GENERAL GEFT<br>30 - OPERATURG GEFTS-UR | SOUZION - THA STUDIENT AFAINS Information<br>GINEL SIGNAL CHERAL CHT<br>DO OPERATING CHTFS UR |

- 3. Select the check box for the Transaction item.
- 4. Click the **Display Detail** button at the bottom of the screen. The Transaction History Report Detail screen appears.

| Chart String                                       |             |         |        |        | Transaction ID         |                       | Transaction Quarter           |                  |
|----------------------------------------------------|-------------|---------|--------|--------|------------------------|-----------------------|-------------------------------|------------------|
| COLUM-5602106-GENRL-GT004867-30-01-00000-00000000- |             |         |        |        | 00020TRH               | 2019Q3                |                               |                  |
|                                                    |             |         |        |        |                        |                       |                               |                  |
| Note                                               |             |         |        |        |                        |                       | User Name                     | Last Updated     |
| Notes                                              |             |         |        |        |                        |                       | TEST3014, TEST3014 (test3014) | 2018.11.16 16:39 |
| Account                                            | Function    | Chartid | Fiscal | Туре   | Created By             | Delta Last Updated    | Journal Id Journal            | Date Jrnl Ln Ref |
| 70400                                              | 640         | 003TV5G | 2019   | Adjust | NITESCU, LIONEL (in21) | -100 2018.11.13 14:56 |                               |                  |
| 75400                                              | 840         | 0042P96 | 2019   | Adjust | NITESCU, LIONEL (in21) | 100 2018.11.13 14:56  |                               |                  |
| Event                                              |             |         |        |        |                        | Event Date            | User Name                     |                  |
| APPROVED: FORESON FINAL                            |             |         |        |        |                        | 2018.11.16 16:56      | TEST3014, TEST3014 (test      | 3014)            |
| APPROVED:                                          | LOCAL FINAL |         |        |        |                        | 2018.11.16 16:56      | TEST3014, TEST3014 (test      | 3014)            |
| RELEASED                                           |             |         |        |        |                        | 2018.11.16 16:56      | TEST3014, TEST3014 (test      | 3014)            |
| UPDATED                                            |             |         |        |        |                        | 2018.11.13 14:56      | NITESCU, LIONEL (in21)        |                  |
| CREATED                                            |             |         |        |        |                        | 2018.11.13 14:55      | NITESCU, LIONEL (in21)        |                  |

### **Getting Help**

Please contact the Finance Service Center

http://finance.columbia.edu/content/finance-servicecenter

You can log an incident or request a service via Service Now

https://columbia.service-now.com

Or, you can contact the Service Center by phone: (212) 854-2122